# **TECTR()** 州市捷众智能科技有限公司

Guangzhou Tectron Inteligent Science and Technical Co., Ltd

地址: 广州高新技术产业开发区玉树工业园敬业三街 D 栋西座 403 房 电话: 020-82019382 传真: 82260283 网址: www.tectron.com.cn

### 收费系统软件安装流程

1. 电脑运行环境

win7 旗舰版 32/64 位系统; microsoft office 办公软件;
 至少一个网口;
 电脑时间格式调整:
 开始 —> 控制面板 —> 时钟、语言和区域 —> 区域和语言/格式

短日期: yyyy-MM-dd 长日期: yyyy-MM-dd 短时间: HH: mm 长时间: HH: mm: ss

- 2. 关闭操作系统的防火墙.
- 3. 不能安装杀毒软件.必须要安装杀毒软件的,一定要添加信任.

4. 软件: 图片文件和数据库文件不能放在 C 盘

- 5. 安装 SQL 数据库软件
- 支付数据库: SQL2008 及以上版本数据库
- 安装数据库时尽量选择混合模式(SQL+Windows),用户名是 sa,手动输入密码 如果安装 SQL2000 数据库,那么装完数据库软件后,需要手动开启 SQL server 服务。

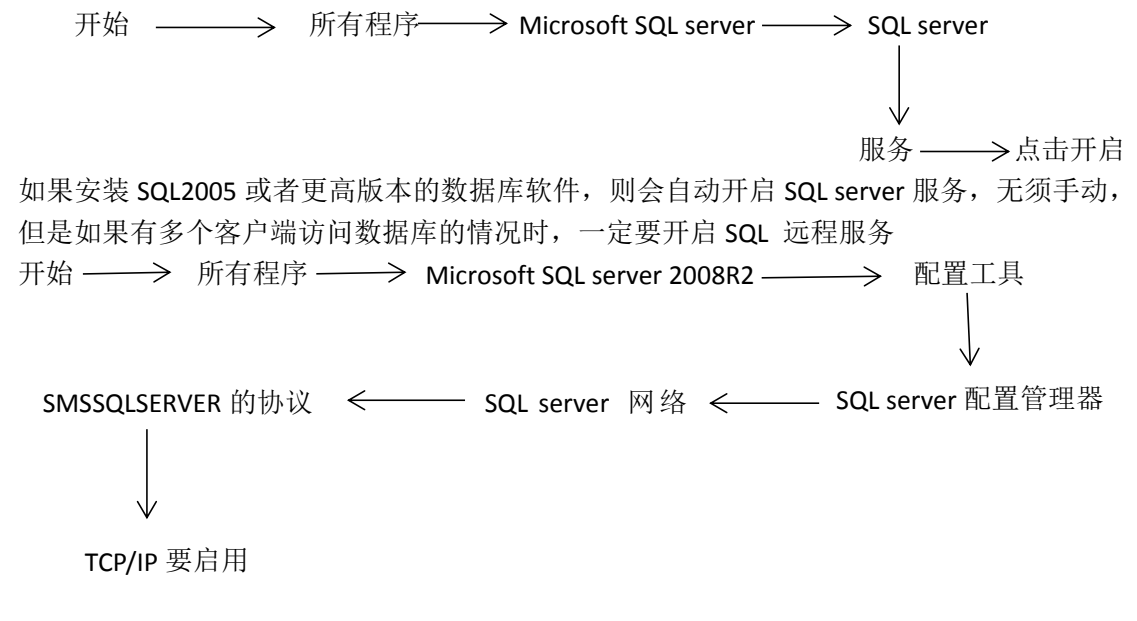

AtomDual 软件安

### **TECTR:** 州 市 捷 众 智 能 科 技 有 限 公 司

Guangzhou Tectron Inteligent Science and Technical Co., Ltd

地址: 广州高新技术产业开发区玉树工业园敬业三街 D 栋西座 403 房 电话: 020-82019382 传真: 82260283 网址: www.tectron.com.cn

#### 6. 安装通用安装包 Components.exe

先把通用安装包解压,双击 Components 按提示进行安装,默认选择即可,

"Next → Next → Install → Finish"通用安装包安装完成。

7. 收费软件安装

(1) 打开收费软件安装包的目录的服务器配.exe ,手动配置数据库-数据 库名称(自定义,仅限字母或者数字组合);

(2) 服务器地址(数据库安装在本地电脑,服务器地址久填(local),如 果需要远程访问另外一台主机的数据库,则服务器地址填放数据库那台电脑 的 ip 地址,不用括号);

(3) 服务器登录设置(选择混合模式 SQL+Windows),填写用户名(sa) 和密码(安装数据库的自己设置的密码);

(4) 点击创建系统数据库 选择本软件目录的数据库创建脚本.sql;

(5) 点击确定,选择你要把创建的数据库存放的路径(禁止放在C盘);

(6) 点击确定,显示数据库连接设置配置完成。为验证数据库是否创建成功。

(7) 可点击数据库连接测试/保存按键,显示 D11RegisterServer… 已成功 表示数据库创建成功并保存此数据库的连接。

(8) 打开图像文件夹设置,在图像存储地址里面输入图片文件夹的保存路径,即进出车辆的图片抓拍都存储在这个文件夹里面,路径以\结尾,如果是是客户端访问主机的图片路径,需填写远程服务器的图片文件夹路径,最终要点击图像存储地址测试/保存参数按键,可验证路径是否有误也是保存图片地址设置的方法。

2

### **TECTR (:) 剂** 市 捷 众 智 能 科 技 有 限 公 司

Guangzhou Tectron Inteligent Science and Technical Co., Ltd

地址: 广州高新技术产业开发区玉树工业园敬业三街 D 栋西座 403 房 电话: 020-82019382 传真: 82260283 网址: www.tectron.com.cn

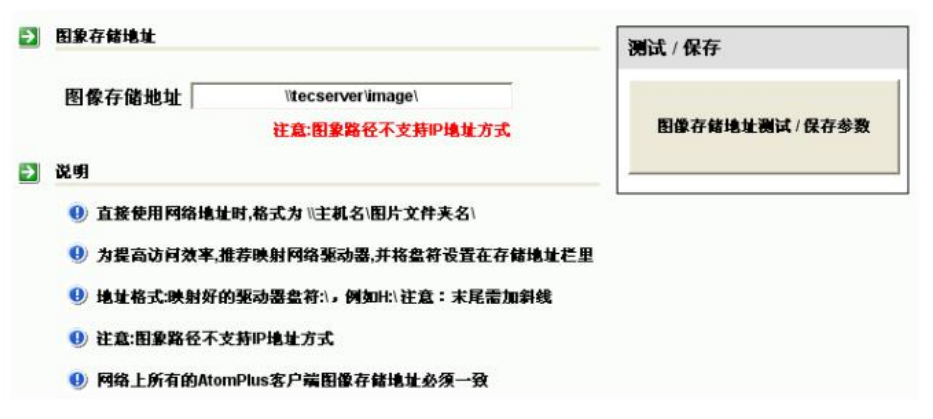

需要为系统设置一个图像存储地址,用于存储图像。

(9) 打开 AtomDual 文件夹, 找到并打开 bin 文件夹, 选中 register-LPRControl 批处理文件右键选择以管理员身份运行,如果提示已成 功就点击确定就可以了,如果提示注册失败则选中 register-LPRControl 批 处理文件右键点击编辑,出现一个记事本的文件,在里面 regsvr32 (regvr32 后面有个空格)后面增加 IPRControl.dll 的路径,点击保存该记事本文件, 后再以管理员的身份运行,提示成功即可。

编辑路径举例说明: regsvr32 E:\software\AtomDual\bin\LPRControl.dll

(10) 打开 AtomDual 文件夹,找到并打开 ice 文件夹,使用和第(9)步相同的方法注册 axclient 注册文件和 ice-ipcsdk-com 注册文件。

(11) 如果连接外网需要云平台的支持,需要配置 icloud 文件夹,打开 icloud 文件夹,找到 cfg 文件并以记事本方式打开 cfg 文件,在里面填写车 场 ParkID。再打开 icloud 文件夹里面的 Database 文件,填写 Database 的 IP 和 DatabaseName 即可。

(12) 打开 AtomDual 文件夹,找到 AtomDUal 管理系统运行程序,在桌面 创建快捷方式,并以管理员的身份运行程序,用户名输入 admi,初始密码 888888

(13) 打开计费设置,按照车场的收费标准选择使用收费标准1或者收费标准2,最后点击保存完成。

(14) 打开系统设置,在设备管理器里→> 纯车牌识别→> 配置出入口的 车牌识别摄像机,设备名称限制4个汉字以内,端口号固定80,选择是进口还是出口,

3

## **TECTR:** 州 市 捷 众 智 能 科 技 有 限 公 司

Guangzhou Tectron Inteligent Science and Technical Co., Ltd

地址: 广州高新技术产业开发区玉树工业园敬业三街 D 栋西座 403 房 电话: 020-82019382 传真: 82260283 网址: www.tectron.com.cn

道闸信号宽度默认 400,下面一些功能选项按照需要选择,点击更新,重启软件有效;

(15) 打开系统设置——>视频参数 ——>选择一体机视频、车辆大图 ——>

启用视频卡→ 点击保存信息即可

- 8、每次安装收费系统时都要运行这些控件,
  - 处理 bin 文件里的 regsvr32 LPRControl. dll
  - 注册 ice 文件里的 setup.bat 如果不行还要运行 regsvr32 axclient.ocx regsvr32 ice\_ipcsdk\_com.dl1
  - 注册 LPRbin 文件里的 注册. bat 文件
  - 处理 reg. bat

9、AtomDual 管理系统设置

- 打开 AtomDual 管理系统 用户名 admin 密码 888888
- 摄像机识别型号选择 ICELPR
- 在系统设置里的纯车牌识别系统添加摄像机的 IP 地址. 端口 (80) 模
  糊度(90),进出口 (自定义)
- 道闸信号宽度(400)

10、视频参数设置

- 一体机视频(实时抓拍)打钩
- 启用视频卡打钩